This document is translated using the AI translator DeepL. If you have any questions about English expressions, please e-mail to bil-inq@jimu.kyushu-u.ac.jp. For questions about the content, please contact the original sender.

# Application System for Issuance of Regular and Temporary Entrance Permits, etc.

# **Applicant's Manual**

General Affairs Section, Facilities Planning Division,

Facilities Department

E-mail: ssksomu@jimu.kyushu-u.ac.jp

## **Table of Contents**

| 1. Sy   | vstem Overview                                                            | 2 |
|---------|---------------------------------------------------------------------------|---|
| 2. Oj   | perating Procedure                                                        | 3 |
| (1)     | Fill out the application form                                             | 3 |
| (2)     | permit                                                                    | 4 |
| (3)     | settlement procedure                                                      | 4 |
| (4)     | Grant/Refund                                                              | 5 |
| (5)     | Others (Entry to the premises during the period between obtaining the one | - |
| dimensi | onal barcode and the issuance of the entrance pass)                       | 6 |

#### 1. System Overview

The following figure shows the flow of procedures in the application system for the issuance of regular and temporary entrance passes.

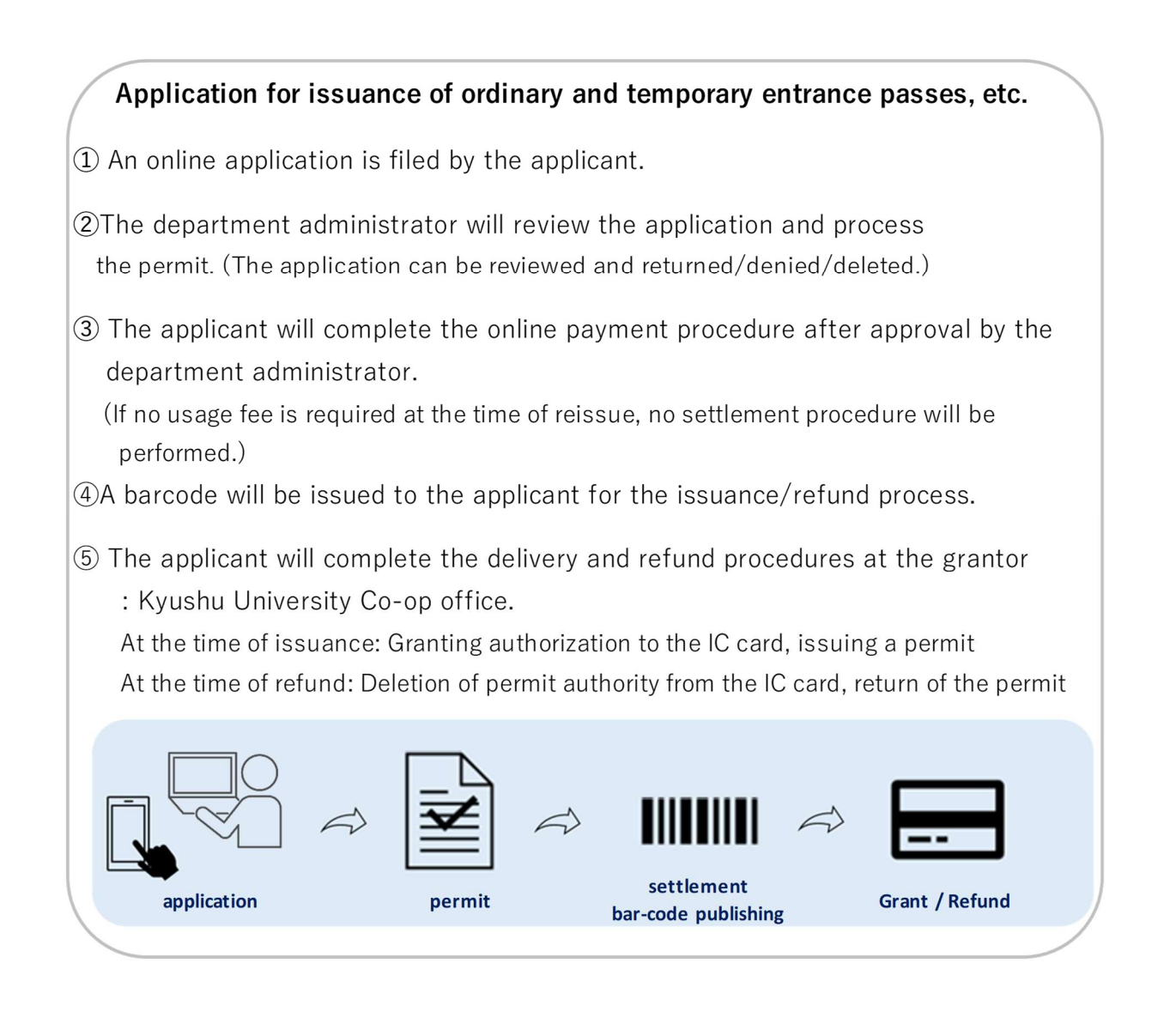

The applicant will follow the procedures below to receive an entrance pass/refund.

- 1 Apply online using the application form.
- 2 Pay the required usage fee online.
- ③ Delivery service provider: Please go to the Kyushu University Co-op counter for the delivery procedure.

#### 2. Operating Procedure

The application form can be accessed from a PC web browser or smartphone via the URL or QR code below.

### https://car-entry.cargate.kyushu-u.ac.jp/reg\_apply/

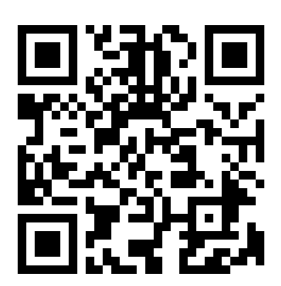

#### (1) Fill out the application form

(1) When you access the URL above, the screen shown below will appear. Click the button corresponding to the procedure you wish to apply for, and you will be redirected to the appropriate application form..

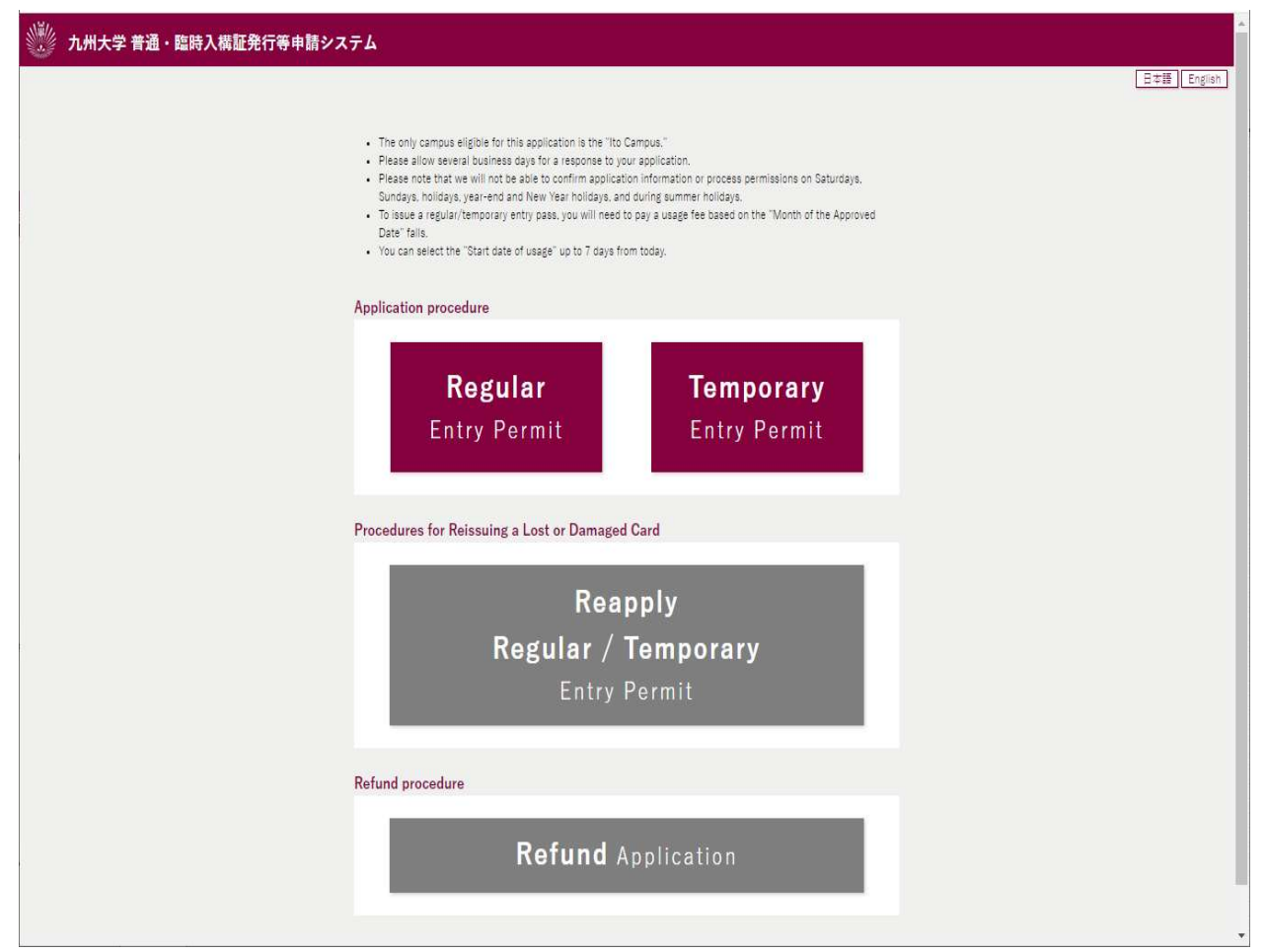

The display language can be switched by clicking the [Japanese] or [English] button. ② Enter the application details and click the "Submit" button.

| 1 22 33 1 | 100000 | 100001    |             |        |      |
|-----------|--------|-----------|-------------|--------|------|
| Back      | Subr   | mit       |             |        |      |
|           | васк   | Back Subi | Back Submit | Submit | Back |

\*An email [application accepted] will be automatically sent when the application is completed.

#### (2) permit

①After applying, wait until the application is "approved" by the department administrator.

%If your application is returned, you will receive a "Notice of Application <Refund>" email. In the email

Please confirm and edit your application <u>from the URL for reapplication</u>, and submit the application again.

%If your application is not approved, you will receive an email [Notice of Application <Rejected>].

#### (3) settlement procedure

1 You will receive an email when your application is approved.

When a fee is charged for the issuance of an ordinary/temporary entrance pass or for the reissuance of an ordinary/temporary entrance pass

... You will receive a [Request for payment of usage fees] email because payment procedures are required.

No usage fee for reissue or refund

... you will receive an [application approved] email as there is no need to complete the payment process.

Go to "(4) Grant/Refund."

2 Please follow the on-screen guidance and complete the payment procedure <u>from the</u> <u>payment URL</u> provided in the [Request for Payment] e-mail. When the payment is

successfully completed, a "Notification of Payment Completion" e-mail will be automatically sent to you.

%If an error occurs during the payment procedure, a "Request for Payment (Payment Error)" e-mail will be sent. Please follow the payment procedure again <u>from the payment URL</u> in the e-mail.

#### (4) Grant/Refund

Clicking on the <u>application status confirmation</u> URL in the [Application approved] e-mail will display the application information with the barcode for issuance/refund.

(e.g., in the case of an application for the issuance of a regular entrance pass)

|                                                                                                    | The Entry Pass can be issued.                          |  |  |  |  |
|----------------------------------------------------------------------------------------------------|--------------------------------------------------------|--|--|--|--|
| The payment has been completed. Please visit the Kyushu University Co-op counter to receive your entry permit. |                                                        |  |  |  |  |
| Barcode for issuance proce                                                                                     | dures                                                  |  |  |  |  |
|                                                                                                    |                                                        |  |  |  |  |
|                                                                                                    |                                                        |  |  |  |  |
|                                                                                                    | 1100000001270                                          |  |  |  |  |
|                                                                                                    | Number Plate : 4578                                    |  |  |  |  |
| ®Please show this barcode a                                                                                    | at the Kyushu University Co-op counter.                |  |  |  |  |
| ©If entering before issuance.                                                                                  | please present this barcode at the guardhouse counter. |  |  |  |  |
|                                                                                                    |                                                        |  |  |  |  |

**Application Status** 

\*If there is no change in the information on the permit to be displayed on the vehicle when applying for reissue of a permit due to a change in vehicle information or user information, there is no need to go through the issuance procedure at the issuer: Kyushu University Coop office.

Delivery service provider: Please present your barcode at the Kyushu University Co-op counter for delivery/refund procedures. The barcode can be presented either on a piece of paper printed from a PC or on the screen of a smartphone.

(2) This completes the application procedure.

\*The application status confirmation screen displays content according to the status of the application.

(e.g., upon completion of the grant)

# **Application Status**

During the admission approval period.

Your entry permit is valid from 2024/3/13 to 2024/3/31.

(5) Others (Entry to the premises during the period between obtaining the onedimensional barcode and the issuance of the entrance pass)

• You can enter the campus by presenting the above barcode to the security guard until you receive your entrance pass at the Co-op counter.

Please complete the procedure as soon as possible.

• [The barcode]cannot be read by the camera at the gate.

Please stop by the guard station and present it.